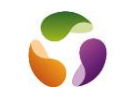

## Généralités :

Sur Outlook 365 sous Windows10, il n'est pas possible d'installer un compte Free directement sur ce logiciel. Son interface ne prévoit pas de mettre en manuel le nom d'utilisateur.

Pour pallier cette difficulté, il faut retrouver l'interface ancienne de création de comptes disponible à partir du panneau de configuration de Windows7.

## Accès au panneau de configuration :

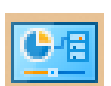

Clic droit sur le bouton Windows

Cliquer sur "Rechercher" et saisir "panneau de configuration" L'icone de l'application apparaît, cliquer dessus.

## Paramétrage du compte Free :

Après ouverture du panneau de configuration, choisir "Mail (Microsoft Outlook 2016) (32bits)

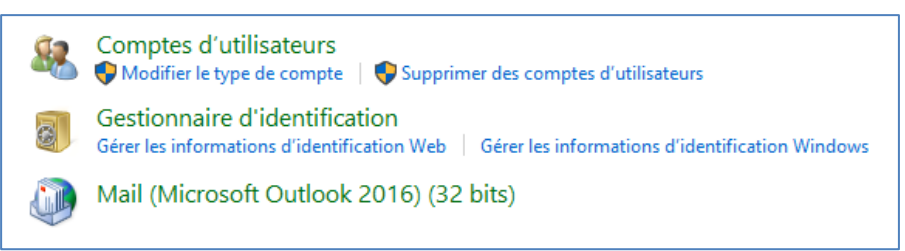

Une nouvelle fenêtre s'ouvre, dans "Comptes de courrier", cliquer sur le bouton "Comptes de courrier".

Dans la fenêtre suivante cliquer sur "Nouveau" En flaguant "Configuration manuelle....."

| lresse de courrier | Fichiers de donnée | es Flux RSS | Listes SharePoint  | Calendriers Internet    | Calendriers publi |
|--------------------|--------------------|-------------|--------------------|-------------------------|-------------------|
| 🖥 Nouveau 🕅        | Réparer 督 Mo       | difier 📀 D  | )éfinir par défaut | 🗙 Supprimer 🔹           | <b>\$</b>         |
| Nom                |                    |             | Туре               |                         |                   |
| 👂 colin.micheljean | @free.fr           |             | IMAP/SMTP (er      | nvoyer à partir de ce c | ompte par défaut) |
| colin.michel1@f    | ree.fr             |             | POP/SMTP           |                         |                   |
|                    |                    |             |                    |                         |                   |
|                    |                    |             |                    |                         |                   |
|                    |                    |             |                    |                         |                   |
|                    |                    |             |                    |                         |                   |
|                    |                    |             |                    |                         |                   |

Et configurer le compte avec pop.free.fr, smtp.free.fr, en veillant à ce que le nom d'utilisateur soit exactement le début de l'adresse mail (sans @free.fr).

Ouvrir Outlook, le compte y est configuré.